# GUÍA PARA EL ACCESO PARA LA PLATAFORMA VIRTUAL DEL CPCPI

## PASO 1. Acceso al Campus Virtual CPCPI UAC

Ingrese al enlace: <u>https://ceprevirtual.uandina.edu.pe</u>

Para poder acceder debe ingresar:

Usuario: número de DNI

**Contraseña**: "número de DNI" + "." + "primera letra del nombre (en minúscula)". Por ejemplo, si el postulante se llama Fernando Rodrigo Gamarra Soto y su número de DNI es 12345678, entonces el usuario es 12345678 y la contraseña será: **12345678.f** 

|                            | 12345678 |  |  |  |  |
|----------------------------|----------|--|--|--|--|
| [                          |          |  |  |  |  |
| Recordar nombre de usuario |          |  |  |  |  |
|                            | Acceder  |  |  |  |  |
| μ <i>ν</i>                 | 2        |  |  |  |  |
|                            |          |  |  |  |  |

#### PASO 2. Cambio de contraseña

La contraseña es temporal y la primera vez que acceda al campus virtual, se le solicitará cambiar la contraseña.

Para lo cual deberá ingresar la **contraseña actual** (con la que ingreso por primera vez), luego en los dos campos siguientes: **nueva contraseña** que deberá tener al menos 8 caracteres, conteniendo *al menos 1 número y al menos 1 letra minúscula*. y volver a **confirmar la contraseña nueva**.

| Para continuar, deberá cambi | ar su contraseña. |                       |               |                                                   |
|------------------------------|-------------------|-----------------------|---------------|---------------------------------------------------|
| Cambiar contraseña           |                   |                       |               |                                                   |
| Nombre de usuario            | 12345678          |                       |               |                                                   |
|                              | La contraseña de  | ebería tener al menos | 8 caracter(es | s), al menos 1 dígito(s), al menos 1 minúscula(s) |
| Contraseña actual \rm 0      |                   |                       | Contrase      | eña con la que ingreso                            |
| Nueva contraseña 🔒           |                   |                       |               |                                                   |
| Nueva contraseña (de nuevo)  |                   |                       |               |                                                   |
|                              | Guardar c         | ambios                |               | En este formulario hay campos obligatorios (      |
| $\bigcirc$                   |                   |                       |               |                                                   |

Realice los pasos y luego clic en Guardar cambios

\* Se recomienda que anote o guarde la nueva contraseña generada para evitar contratiempos a futuro

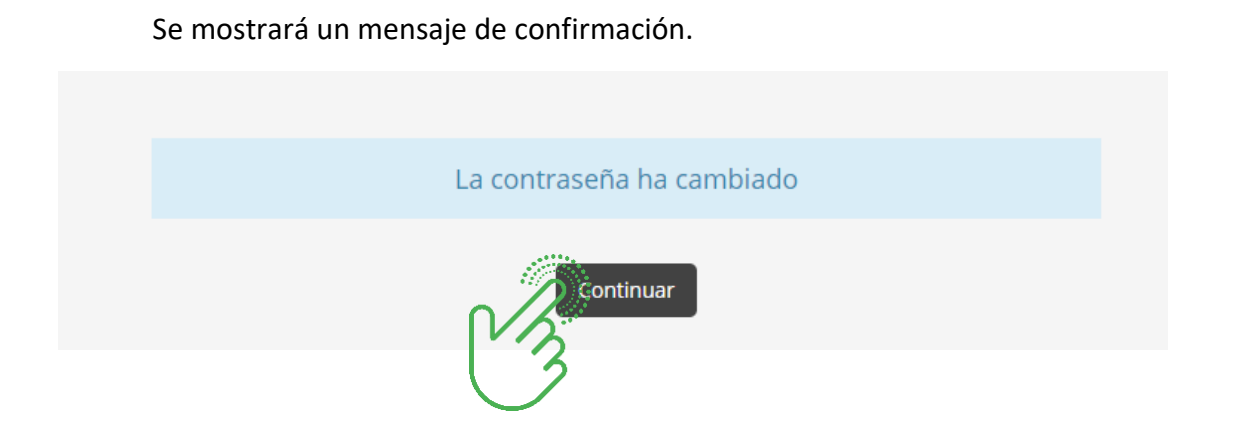

Página 2 de 3

# PASO 3. Visita guiada por la plataforma virtual

En este punto el usuario ya habrá ingresado a la plataforma y se mostrará una alerta para continuar una visita guiada por la plataforma o terminar. Elija su opción **Siguiente** o **Terminar tour** 

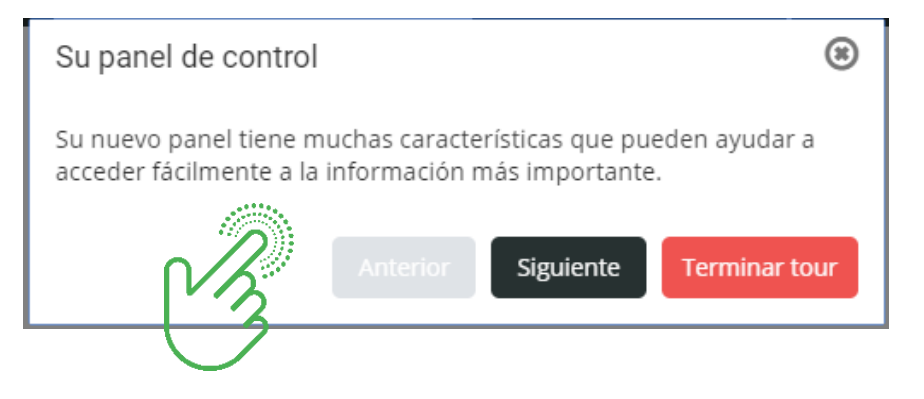

## PASO 4. Página principal de cursos

Muestra todos los cursos asociados al grupo al cual pertenece el postulante. Para ingresar al curso deseado haga clic sobre el bloque correspondiente al nombre de la asignatura.

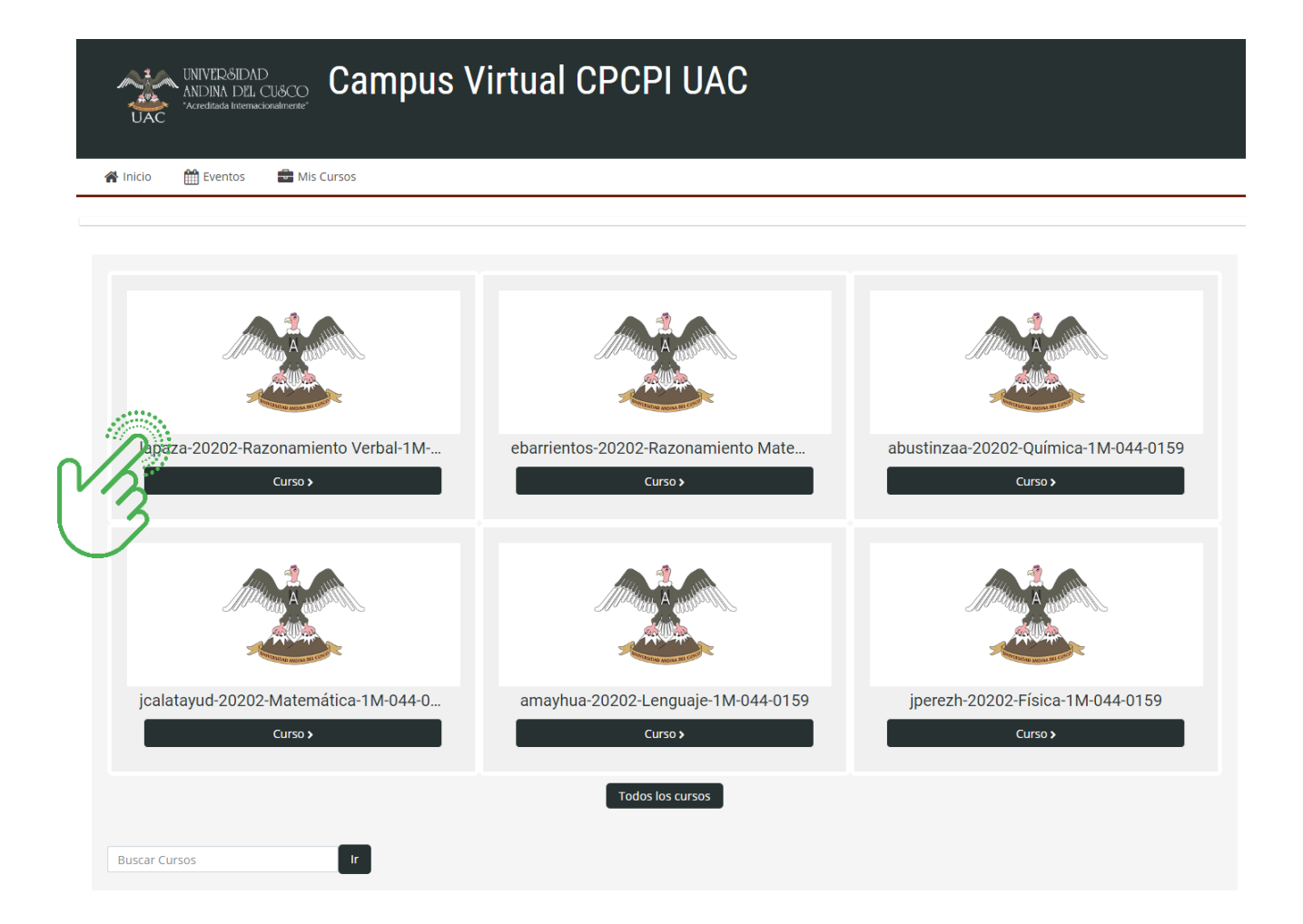